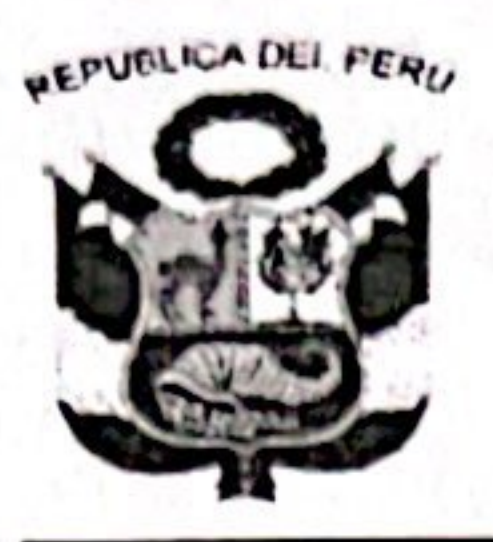

**GOBIERNO REGIONAL CAJAMARCA DIRECCIÓN REGIONAL DE EDUCACIÓN** UNIDAD DE GESTIÓN EDUCATIVA LOCAL SAN IGNACIO

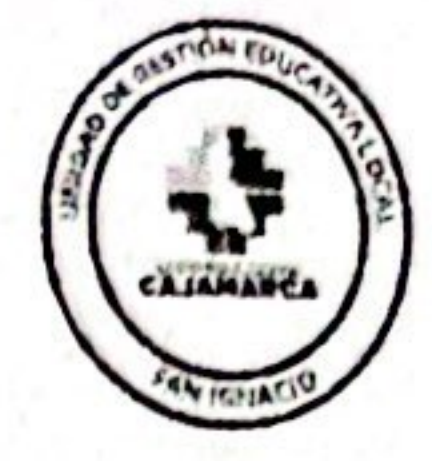

"AÑO DE LA UNIDAD, LA PAZ Y EL DESARROLLO"

# MEMORANDO MULT. Nº 032-2023/GR-DRE – CAJ/UGEL-SI/D.

- : MG. OSCAR GONZALES CRUZ. DEL DIRECTOR DE LA UGEL SAN IGNACIO.
- : RESPONSABLES ASIGNADOS PARA EJECUTAR EL PROGRAMA A **MI MANTENIMIENTO 2023.**
- : LLENAR Y ENVIAR LA FICHA DE ACCIONES (FAM) PENDIENTES ASUNTO A TRAVES DEL SISTEMA MI MANTENIMIENTO.

## : SAN IGNACIO, 27 DE JUNIO DEL AÑO 2023 FECHA

Por medio del presente se comunica que, se debe llenar y enviar la ficha de acciones (FAM) PENDIENTES a través del sistema MI MANTENIMIENTO, de las acciones que no lograron atenderse con los recursos asignados en el periodo 2023, el cual tiene como plazo máximo hasta el día lunes 10 de julio del presente año.

Esta información solo podrán registrar los responsables asignados que cumplieron con el envío oportuno del panel de culminación de acciones (PCA) y declaración de gastos (DG) del programa Mi Mantenimiento 2023. Si el local educativo contó con Mantenimiento Complementario 2023-0 y Mantenimiento Regular 2023-1, SE DEBERÁ REGISTRAR EN LOS DOS PROGRAMAS LA FICHA DE ACCIONES PENDIENTES.

Finalmente, todos los responsables de los locales educativos deberán de reportar la información, bajo responsabilidad administrativa y funcional, en ese sentido se les recomienda evitar caer en incumplimiento de funciones.

Sin otro en particular, es propicia la oportunidad para expresarles las muestras de mi consideración y estima.

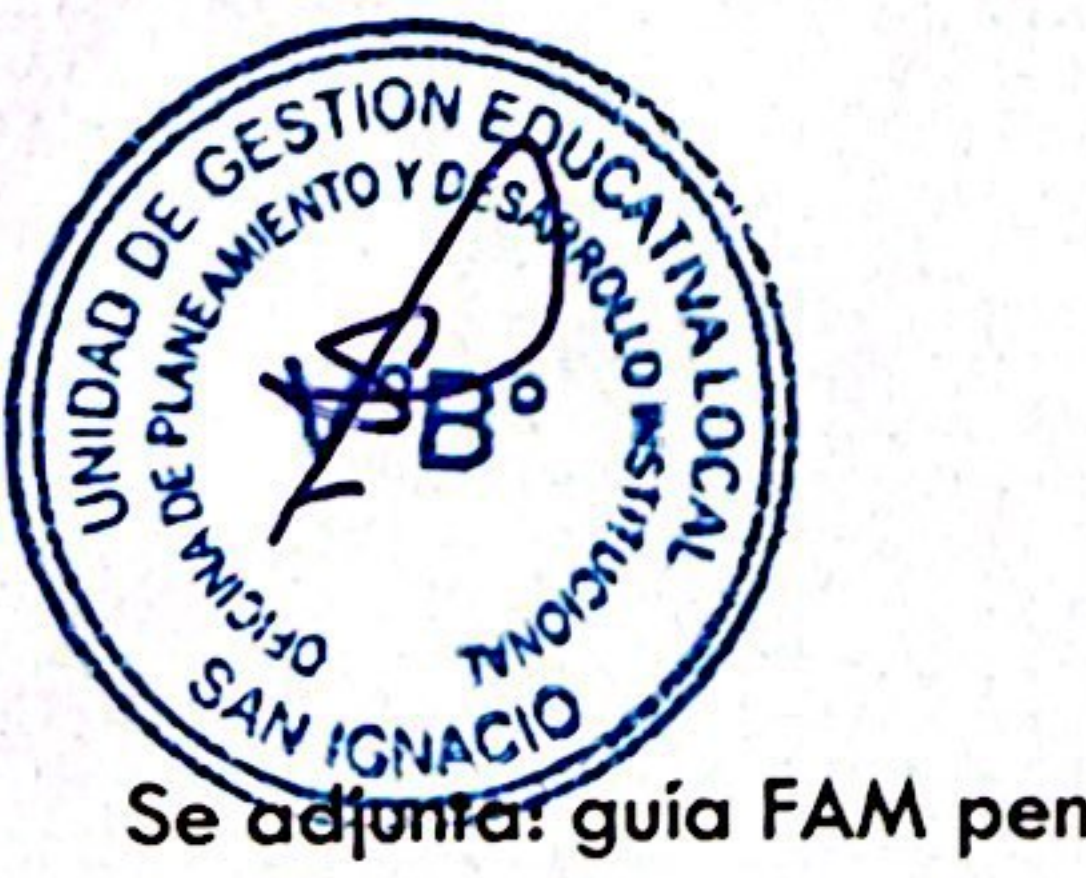

Se adjunta: guia FAM pendiente

OGC/D.UGEL.SI SCVA/OPDI YELQ/.Sec.

Atentamente,

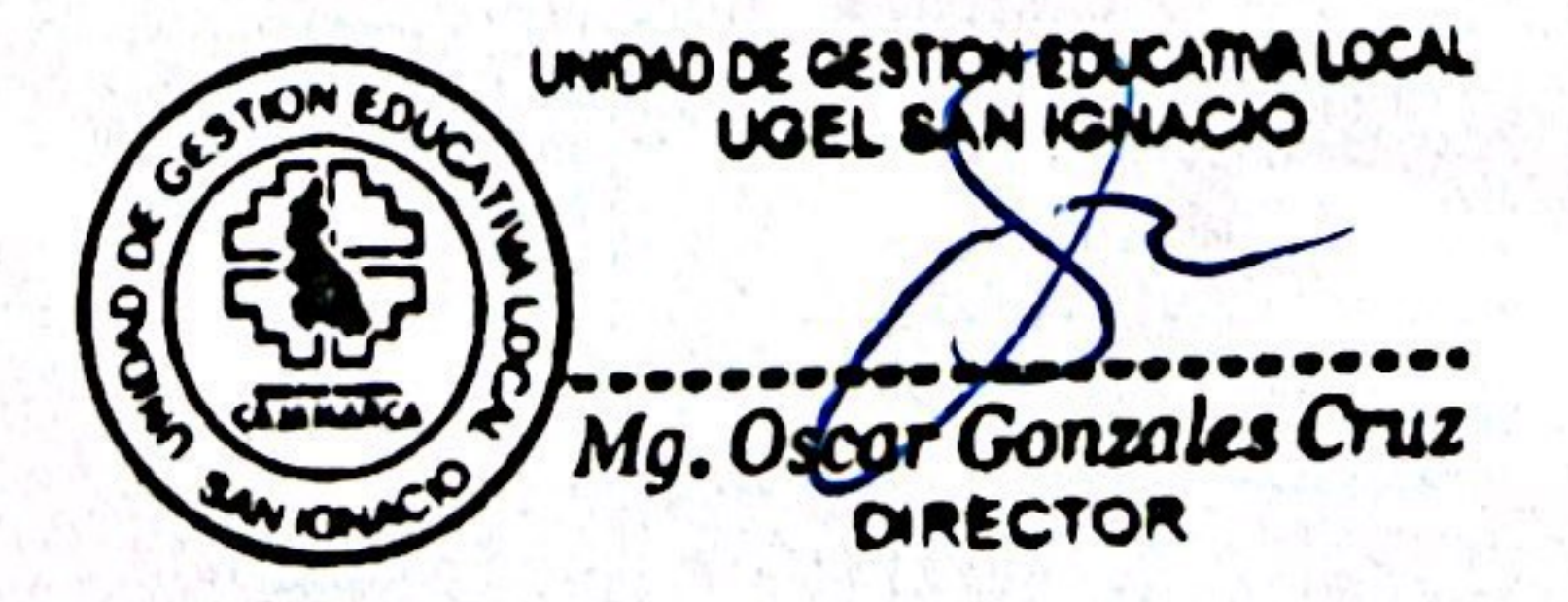

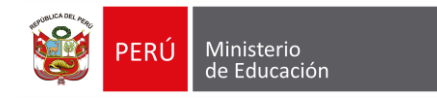

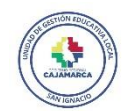

### **TENER EN CUENTA LO SIGUIENTE PARA PROGRAMAR:**

- PROGRAMAR EN BASE A UN MONTO DE 10 000 SOLES (DIEZ MIL SOLES)
- SI SE HA PROGRAMADO EL RUBRO PINTURA, TENDRÁN QUE SOLICITAR AL ESPECIALISTA EL ANEXO Nº 06. SOLICITUD DE HABILITACION DE ELEMENTO DE INTERVENCION PINTURA, EL CUAL DEBERÁN REMITIR CON FIRMA Y SELLO DEL RESPONSABLE ASIGNADO.
- SI SU LOCAL EDUCATIVO CUENTA CON MANTENIMIENTO COMPLEMENTARIO
   2023-0 Y MANTENIMIENTO REGULAR 2023-1, TENDRÁN QUE REGISTRAR SUS
   ACCIONES PENDIENTES EN AMBOS PROGRAMAS.

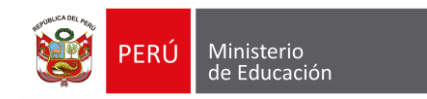

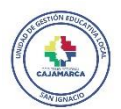

### INGRESAR AL SISTEMA MI MANTENIMIENTO PERIODO 2023-1, Y DIRIGASE A LA OPCION FICHA DE ACCIONES PENDIENTES

| Mi Mantenimiento                           | PERIODO: 2023-1 MTO REGULAR DRE: DRE CAJAMARCA UGEL: UGEL SAN IGNACIO LOCAL: 129828 | 🔎 🔺 [16523] [165   |
|--------------------------------------------|-------------------------------------------------------------------------------------|--------------------|
| Florentino Ojeda -<br>ojedita_6_5@hotmail. | Ficha de Acciones de Mantenimiento (Ficha de Acciones Pendientes) ()                |                    |
| Opciones                                   | Vista Previa Enviar para verificación Editar                                        | Fotos y Documentos |
| A Inicio                                   |                                                                                     |                    |
| 必 Comité                                   | 1. INSTALACIONES ELECTRICAS                                                         | s/. 0.00 🔻         |
| 🗐 Ficha de Acciones                        | 2. INSTALACIONES SANITARIAS                                                         | s/. 0.00 🔻         |
| Panel de Culminación de<br>Acciones        | 3. CUBIERTAS - TECHOS                                                               | s/. 0.00 🔻         |
| \$ Declaración de Gastos                   | 4. MUROS                                                                            | s/. 0.00 🔻         |
| <sup>4</sup> Solicitudes                   | 5. PISOS                                                                            | s/. 0.00 🔻         |
| Ficha de Acciones                          | 6. PUERTAS                                                                          | s/. 0.00 🔻         |
| Pendientes                                 | 7. VENTANAS                                                                         | s/. 0.00 🔻         |
|                                            | 8. SEGURIDAD                                                                        | s/. 0.00 🔻         |
|                                            | 9. MOBILIARIO                                                                       | s/. 0.00 🔻         |
|                                            | 10. PASAMANOS Y BARANDAS                                                            | s/. 0.00 🔻         |
|                                            | 11. INSTALACIONES ESPECIALES                                                        | s/. 0.00 🔻         |
|                                            | 12. EQUIPAMIENTO                                                                    | s/. 0.00 🔻         |
|                                            | 13. INSTALACIONES DE GAS                                                            | s/. 0.00 🔻         |
|                                            | 14. RED TELEFÓNICA/ INTERNET                                                        | s/. 0.00 🔍         |

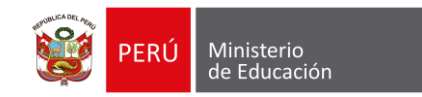

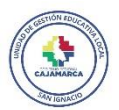

### AGREGAR ITEM Y PROGRAMAR DE ACUERDO A SU NECESIDAD.

| Mi Mantenimiento                                                       | PERIODO: 2 | 2023-1 MTO REGULAR                                                           | DRE: DRE CAJAMARCA                                                                                                | UGEL: UGEL SAN IGNAC   | IO LOCA             | <b>L:</b> 130600    |                   | ۶ ۶      | [16535       | ] [165.    | ••• |
|------------------------------------------------------------------------|------------|------------------------------------------------------------------------------|----------------------------------------------------------------------------------------------------|------------------------|---------------------|---------------------|-------------------|----------|--------------|------------|-----|
| Walmer Melendres -<br>walmer-ie@hotmail.co                             | Ficha de   | Acciones de Mantenim                                                         | iento (Ficha de Acciones Pend                                                                                     | ientes) (EN PROCESO DI | REGISTRO)           |                     |                   |          |              |            |     |
| Opciones                                                               | Vista      | Previa Enviar para                                                           | verificación Editar                                                                                               |                        |                     |                     |                   |          | Fotos y      | Documentos |     |
| # Inicio                                                               |            |                                                                              |                                                                                                    |                        |                     |                     |                   |          |              |            |     |
| 必 Comité                                                               | 1. INST    | ALACIONES ELECTRICAS                                                         |                                                                                                    |                        |                     |                     |                   |          | s/.          | 1,200.00 🔺 |     |
| <ul> <li>Ficha de Acciones</li> <li>Panel de Culminación de</li> </ul> | #          | Concepto                                                                     |                                                                                                    | Acción                 | Espacio             | Unidad de<br>Medida | Costo<br>Unitario | Cantidad | Costo Total  | Opciones   |     |
| Acciones<br>\$ Declaración de Gastos                                   | 1.1.       | Circuitos eléctricos. Inc<br>paso y/o cableado elé<br>red pública v/o pago c | cluye tuberías, canaletas, cajas de<br>ctrico. No incluye el empalme a lo<br>lel servicio de corriente eléctrica. | REPARACIÓN             | COCINA Y<br>COMEDOR | GLOBAL              | s/. 1,200.00      | 1        | s/. 1,200.00 | 1          |     |
| ·<br>샵 Solicitudes                                                     |            | 100 passed }/0 page 6                                                        |                                                                                                    |                        |                     |                     |                   |          | + Agre       | egar Item  | )   |
| Ficha de Acciones<br>Pendientes                                        |            |                                                                              |                                                                                                    |                        |                     |                     |                   |          |              |            |     |
|                                                                        | 2. INST    | ALACIONES SANITARIAS                                                         | 5                                                                                                    |                        |                     |                     |                   |          |              | s/. 0.00 🔻 |     |
|                                                                        | 3. CUB     | IERTAS - TECHOS                                                              |                                                                                                    |                        |                     |                     |                   |          | s/. s        | s,500.00 🔻 |     |

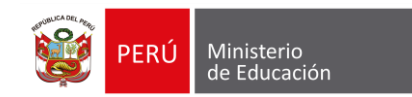

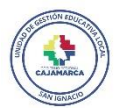

### EN CADA ITEM AGREGADO, TIENE QUE PROCEDER A GUARDAR, Y SE LE CONFIRMARÁ CON EL SIGUIENTE MENSAJE

| Mi Mantenimiento                                          | PERIODO: 2 | 2023-1 MTO REGULAR                            | DRE: DRE CAJAMARCA                                                 | UGEL: UGEL SAN IGNAC      | CIO LOCAL:          | 130600              |                   | ۶        | <b>a</b> [16535 | ] [165     |
|-----------------------------------------------------------|------------|-----------------------------------------------|--------------------------------------------------------------------|---------------------------|---------------------|---------------------|-------------------|----------|-----------------|------------|
| Walmer Melendres -<br>walmer-ie@hotmail.co                | Ficha de   | Acciones de Mantenin                          | niento (Ficha de Acciones Pe                                       | endientes) (EN PROCESO DI | E REGISTRO)         |                     |                   |          |                 |            |
| Opciones                                                  | Vista      | a Previa Enviar para                          | verificación Editar                                                |                           |                     |                     |                   |          | Fotos y         | Documentos |
| # Inicio                                                  |            |                                               |                                                                    |                           |                     |                     |                   |          |                 |            |
| යි Comité                                                 | 1. INST    | ALACIONES ELECTRICAS                          | S                                                                  |                           |                     |                     |                   |          | s/.             | 1,200.00   |
| 🗐 🛛 Ficha de Acciones                                     | 2. INST    | TALACIONES SANITARIA                          | S                                                                  |                           |                     |                     |                   |          | s/.:            | 2,400.00 🔺 |
| Panel de Culminación de<br>Acciones                       | REG        | ISTRADO CORRECTAMEN                           | TE                                                                 |                           |                     |                     |                   |          |                 |            |
| \$ Declaración de Gastos                                  |            |                                               |                                                                    |                           |                     |                     |                   |          |                 |            |
| 십 Solicitudes                                             | #          | Concepto                                      |                                                                    | Acción                    | Espacio             | Unidad de<br>Medida | Costo<br>Unitario | Cantidad | Costo Total     | Opciones   |
| <ul> <li>Ficha de Acciones</li> <li>Pendientes</li> </ul> | 2.1.       | Estación de lavado de<br>elementos y accesori | e manos móvil y/o fijo. Incluye<br>ios que garanticen su operativi | INSTALACIÓN<br>dad.       | COCINA Y<br>COMEDOR | GLOBAL              | s/. 2,400.00      | 1        | s/. 2,400.00    | 1          |
|                                                           |            |                                               |                                                                    |                           |                     |                     |                   |          | <b>+</b> Agre   | gar Item   |

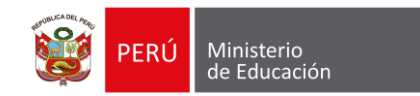

2100

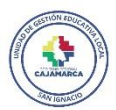

### LUEGO DE REGISTRAR TODAS SUS ACCIONES PENDIENTES, DEBE DE REGISTRAR UN SUSTENTO EN LA OPCION FOTOS Y DOCUMENTOS

| Mi Mantenimiento                           | PERIODO: 2023-1 MTO REGULAR DRE: DRE CAJAMARCA           | UGEL: UGEL SAN IGNACIO LOCAL: 130600 | 🧖 🔺 [16535] [165   |
|--------------------------------------------|----------------------------------------------------------|--------------------------------------|--------------------|
| Walmer Melendres -<br>walmer-ie@hotmail.co | Ficha de Acciones de Mantenimiento (Ficha de Acciones Pe | ndientes) (EN PROCESO DE REGISTRO)   |                    |
| Opciones                                   | Vista Previa Enviar para verificación Editar             |                                      | Fotos y Documentos |
| # Inicio                                   |                                                          |                                      |                    |
| 必 Comité                                   | 1. INSTALACIONES ELECTRICAS                              |                                      | s/. 2,000.00       |
| 🗐 🛛 Ficha de Acciones                      | 2. INSTALACIONES SANITARIAS                              |                                      | s/. 2,000.00       |
| Panel de Culminación de<br>Acciones        | 3. CUBIERTAS - TECHOS                                    |                                      | s/. 0.00 🔻         |
| \$ Declaración de Gastos                   | 4. MUROS                                                 |                                      | s/. 0.00 🔻         |
| 입 Solicitudes                              | 5. PISOS                                                 |                                      | s/. 0.00           |
| Ficha de Acciones                          | 6. PUERTAS                                               |                                      | s/. 0.00 🔻         |
| Pendientes                                 | 7. VENTANAS                                              |                                      | s/. 0.00           |
|                                            | 8. SEGURIDAD                                             |                                      | s/. 0.00           |
|                                            | 9. MOBILIARIO                                            |                                      | s/. 4,200.00       |
|                                            | 10. PASAMANOS Y BARANDAS                                 |                                      | s/. 0.00           |
|                                            | 11. INSTALACIONES ESPECIALES                             |                                      | s/. 0.00           |
|                                            | 12. EQUIPAMIENTO                                         |                                      | s/. 0.00           |
|                                            | 13. INSTALACIONES DE GAS                                 |                                      | s/. 0.00           |
|                                            | 14. RED TELEFÓNICA/ INTERNET                             |                                      | s/. 0.00           |

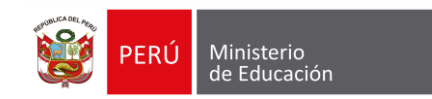

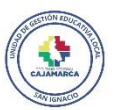

### DEBE DE INGRESAR EN AGREGAR FOTO O DOCUMENTO Y POSTERIORMENTE ADJUNTAR FOTO O DOCUMENTO

| Mi Mantenimiento                                                                 | PERIODO: 2023-1 MTO REGULAR DRE: DRE CAJAMARCA UGEL SAN                     | IGNACIO <b>LOCAL:</b> 130600           | 🤌 🕒 [16535] [165                  |
|----------------------------------------------------------------------------------|-----------------------------------------------------------------------------|----------------------------------------|-----------------------------------|
| Walmer Melendres -<br>walmer-ie@hotmail.co                                       | Ficha de Acciones de Mantenimiento (Ficha de Acciones Pendientes) (EN PROCE | ESO DE REGISTRO)                       |                                   |
| Opciones                                                                         | Vista Previa Enviar para verificación Editar                                |                                        | Fotos y Documentos                |
| ♣ Inicio <sup></sup> A Comité                                                    | 1. INSTALACIONES ELECTRICAS                                                 |                                        | s/.1,200.00                       |
| <ul> <li>Ficha de Acciones</li> <li>Panel de Culmi</li> </ul>                    | Agregar Foto o Documento     Archivos permitidos: jpg, jpeg, png y pdf      |                                        | s/. 2,100.00<br>s/. 0.00          |
| Acciones \$ Declaración de Gastos                                                | ID Nombre Docume                                                            | A                                      | cciones S/. 0.00                  |
| <ul> <li>Golicitudes</li> <li>■ Ficha de Acciones</li> <li>Pendientes</li> </ul> | Fecha de Foto/Doc.     Partida       seleccionar                            | ~                                      | s/. 0.00<br>s/. 0.00              |
|                                                                                  | Grabar Salir                                                                |                                        | Salir S/. 0.00                    |
|                                                                                  | 9. MOBILIARIO                                                               |                                        | s/. 4,200.00                      |
|                                                                                  | 10. PASAMANOS Y BARANDAS                                                    |                                        | s/. 0.00 🔻                        |
|                                                                                  | 11. INSTALACIONES ESPECIALES                                                |                                        | s/. 0.00                          |
|                                                                                  | 12. EQUIPAMIENTO                                                            |                                        | s/. 0.00 🔻                        |
| 2.19.0                                                                           | Proniec                                                                     | d 2022 © Todos los derechos reservados | Correo: mesadeayuda@pronied.gob.g |

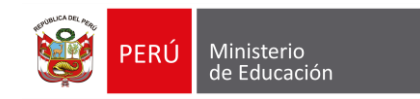

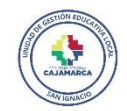

# LUEGO DE CARGAR LA FOTO O DOCUMENTO DE SUSTENTO, TIENE QUE ELEGIR LA FECHA DE REGISTRO Y A QUE PARTIDA O ACCION CORRESPONDE EL DOCUMENTO.

| to   | PERIODO: 2023-1 MTO REGULAR   | <   |      | ju      | unio 20 | 23   |         | >  | NACIO <b>LOCAL:</b> 130600 | ţ                                             | ۵            | [16               |                                |                 |                      |   |          |                 |
|------|-------------------------------|-----|------|---------|---------|------|---------|----|----------------------------|-----------------------------------------------|--------------|-------------------|--------------------------------|-----------------|----------------------|---|----------|-----------------|
|      | Ficha de Acciones de Mantenir | L   | Μ    | х       | J       | V    | S       | D  | O DE REGISTRO)             |                                               |              |                   |                                |                 |                      |   |          |                 |
|      | Vista Previa Enviar para      | 29  | 30   | 31<br>7 | 1       | 2    | 3       | 4  |                            |                                               |              |                   |                                |                 |                      |   |          |                 |
|      | 1. INSTALACIONES ELECTRICA    | 12  | 13   | ,<br>14 | 15      | 16   | 17      | 18 |                            |                                               |              |                   |                                |                 |                      |   |          |                 |
|      | Fotos y Documentos            | 19  | 20   | 21      | 22      | 23   | 24      | 25 |                            | *                                             | ×            |                   |                                |                 |                      |   |          |                 |
| n de | Agregar Foto                  | 26  | 27   | 28      | 29      | 30   | 1       | 2  | MOBIL 1 ing                |                                               | _            |                   |                                |                 |                      |   | -        |                 |
| IS   |                               | 3   | 4    | 5       | 6       | 7    | 8       | 9  | Mante                      | enimiento                                     | PERIODO: 20  |                   |                                |                 |                      |   |          | <b>a</b> [1653! |
|      |                               |     |      |         |         | sele | ecciona | ir | Wa                         | l <b>mer Melendres</b> –<br>ner-ie@hotmail.co | Ficha de A   | cciones de Manter | nimiento (Ficha de Acciones I  | Pendientes) (EN | PROCESO DE REGISTRO) |   |          |                 |
|      |                               | Gra | ıbar | S       | alir    |      |         |    | nes                        |                                               | Vista        | Previa Enviar pa  | ara verificación Editar        |                 |                      |   |          | Fotos           |
|      |                               |     |      |         |         |      |         |    | nicio<br>Somité            |                                               | 1. INSTA     | LACIONES ELECTRIC | as.                            |                 |                      |   |          | s               |
|      |                               |     |      |         |         |      |         |    | <sup>‡</sup> icha de       | Acciones                                      | Fotos y Docu | mentos            | Registrar Foto o Docume        | nto             |                      | × |          | ×s              |
|      |                               |     |      |         |         |      |         |    | Panel de<br>ones           | Culminación de                                | Agregar Foto | o o Documento     | Archivos permitidos: jpg, jpeg | , png y pdf     | 16.17 .              |   |          |                 |
|      |                               |     |      |         |         |      |         |    | Declarac                   | ión de Gastos<br>es                           | ID           | Nombre Docume     | + Adjuntar Foto o Do           | Partida         | MOBIL 1.jpg          |   | Acciones |                 |
|      |                               |     |      |         |         |      |         |    | icha de<br>ientes          | Acciones                                      |              |                   | 27/06/2023                     | selecciona      | r                    | ~ |          |                 |
|      |                               |     |      |         |         |      |         |    |                            |                                               | _            | _                 | Grabar Salir                   | INSTALAC        | CIONES ELECTRICAS    |   | Calir    | _               |
|      |                               |     |      |         |         |      |         |    |                            |                                               | 9. MOBI      | LIARIO            |                                | MOBILIAR        | RIO                  |   |          | s/              |
|      |                               |     |      |         |         |      |         |    |                            |                                               |              |                   |                                |                 |                      |   |          |                 |

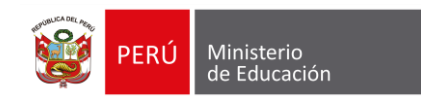

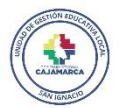

### CUANDO TENGAS REGISTRADOS SUS SUSTENTOS OBTENDRA UNA IMAGEN SIMILAR A LA INDICADA; DAR CLIC EN SALIR

| Mi Mantenimiento                           | PERIODO: 20   | 23-1 MTO REGULAR     | DRE: DRE CAJAMARCA          | UGEL: UGEL SAN IGNACIO       | LOCAL: 130600            |       |          |       | <b>9</b> [' | 16535] [16      | 65   |
|--------------------------------------------|---------------|----------------------|-----------------------------|------------------------------|--------------------------|-------|----------|-------|-------------|-----------------|------|
| Walmer Melendres -<br>walmer-ie@hotmail.co | Ficha de A    | cciones de Mantenim  | iento (Ficha de Acciones Pe | ndientes) (EN PROCESO DE REG | HSTRO)                   |       |          |       |             |                 |      |
| Opciones                                   | Vista P       | Previa Enviar para   | verificación Editar         |                              |                          |       |          |       |             | Fotos y Documer | ntos |
| # Inicio                                   | Fotos y Docur | mentos               |                             |                              |                          |       |          |       | ×           |                 |      |
| 必 Comité                                   |               |                      |                             |                              |                          |       |          |       |             | s/. 2,000.00    |      |
| 🗐 🛛 Ficha de Acciones                      | Agregar Foto  | o o Documento        |                             |                              |                          |       |          |       | _           | s/. 2,000.00    |      |
| Panel de Culminación de<br>Acciones        | ID            | Nombre Documento     |                             | Fecha Documento              | Partida                  | Accio | nes      |       |             | s/. 0.00        |      |
| \$ Declaración de Gastos                   | 29645811      | MOBIL 1.jpg          |                             | 27/06/2023                   | MOBILIARIO               | ۲     | ø        | 圃     |             | s/. 0.00        |      |
| 伯 Solicitudes                              | 29645977      | mantenimiento baños  | .jpg                        | 27/06/2023                   | INSTALACIONES SANITARIAS | ۲     | ø        | 圃     |             | s/. 0.00        |      |
| Ficha de Acciones<br>Pendientes            | 29646000      | P. 1-2.jpg           |                             | 27/06/2023                   | PINTURA                  | ۲     | ø        | ₪     |             | s/. 0.00        |      |
|                                            | 29646002      | P. 1-1.jpg           |                             | 27/06/2023                   | PINTURA                  | ۲     | <b>A</b> | 圃     |             | s/. 0.00        |      |
|                                            |               |                      |                             | ₩ 4 1 ▶ ₩                    |                          |       |          |       |             | s/. 0.00        |      |
|                                            |               |                      |                             | Resultado: 4 registro(s).    |                          |       |          |       |             | s/. 4,200.00    |      |
|                                            |               |                      |                             |                              |                          |       |          | Salir |             | s/. 0.00        |      |
|                                            | 11. 11(5) [4  | ALACIONES ESPECIALES | ,                           |                              |                          |       |          |       |             | s/. 0.00        |      |
|                                            | 12. EQUI      | PAMIENTO             |                             |                              |                          |       |          |       |             | s/. 0.00        |      |
|                                            | 13. INST      | ALACIONES DE GAS     |                             |                              |                          |       |          |       |             | s/. 0.00        |      |
| MI MANTENIMIENTO                           | 14. RED 1     | TELEFÓNICA/ INTERNET |                             |                              |                          |       |          |       |             | s/. 0.00        |      |

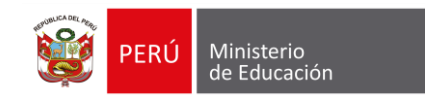

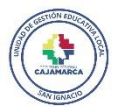

# POSTERIOR A ELLO DEBE DAR CLIC EN VISTA PREVIA DONDE OBTENDRA LA FICHA DE ACCIONES QUE TIENE REGISTRADA.

| Mi Mantenimiento                           | PERIODO: 2023-1 MTO REGULAR DRE: DRE CAJAMARCA UGEL: UGEL SAN IGNACIO LOCAL: 130600        | a [16535] [165                                                                                                    |
|--------------------------------------------|--------------------------------------------------------------------------------------------|----------------------------------------------------------------------------------------------------|
| Walmer Melendres -<br>walmer-ie@hotmail.co | Ficha de Acciones de Mantenimiento (Ficha de Acciones Pendientes) (EN PROCESO DE REGISTRO) |                                                                                                    |
| Opciones                                   | Vista Previa Enviar para verificación Editar                                               | Fotos y Documentos                                                                                                    |
| 🋪 Inicio                                   |                                                                                            |                                                                                                    |
| 必 Comité                                   | 1. INS ACIONES ELECTRICAS                                                                  | Ficha de Acciones de Mantenimiento (Ficha de Acciones Pendientes)                                                                                                    |
| 🗐 Ficha de Acciones                        | 2. INS ACIONES SANITARIAS                                                                  | NOMBRE DE LA LE. : [16535] (16535]         CORREO ELECTRÓNICO : WALMER-IE@HOTMAIL.COM           PERIODO : 2022-1 MTO REGULAR         TELÉFONO : 955948288           CÓDROL OCAL : 128290         CENTRO DERLA DO : 955948288                                                                                                    |
| Panel de Culminación de<br>Acciones        | 3. CUBIERTAS - TECHOS                                                                      | UBICACIÓN         CHARPE         PROVINCIA         : San Ignacio           DISTRITO         : Tabaconas         DEPARTAMENTO         : Cajamarca                                                                                                    |
| \$ Declaración de Gastos                   | 4. MUROS                                                                                   | ESTADO : EN PROCESO DE REGISTRO<br>TIPO DE FICHA : GENERAL                                                                                                    |
| 습 Solicitudes                              | 5. PISOS                                                                                   | ACCIÓN ESPACIO UNIDAD DE MEDIDA                                                                                                    |
| Ficha de Acciones<br>Pendientes            | 6. PUERTAS                                                                                 | ELEMENTO DE INTERVENCIÓN                                                                                                    |
|                                            | 7. VENTANAS                                                                                | Adoutedick<br>Netrixuckie<br>Retruction<br>Advance<br>Advance<br>Adva |
|                                            | 8. SEGURIDAD                                                                               | INSTALACIONES ELECTRICAS           Circuitos electricos. Incluye buerias, capata de<br>paso yo cableado educiricos. Non cluye el empairme a la<br>X         X         X         X         2,000,00         1         2,000,00                                                                                                    |
|                                            | 9. MOBILIARIO                                                                              | Ted publical yro pago del servicio de comente electrica. SUBTOTAL 2,000.00                                                                                                    |
|                                            | 10. PASAMANOS Y BARANDAS                                                                   | INSTALACIONES SANITARIAS Angratos sanitarios confería vio accesorios sanitarios (se                                                                                                    |
|                                            | 11. INSTALACIONES ESPECIALES                                                               | consideran indoros, levadros y urinarios, elementos<br>como dispensadores fijos de parel para jabón,<br>dispensadores fijos de parel para jabón,<br>incluve elementos que garanticon su operatividad.                                                                                                    |
|                                            | 12. EQUIPAMIENTO                                                                           | MOBILARIO                                                                                                    |
|                                            | 13. INSTALACIONES DE GAS                                                                   | Sillas Silla para estudiantes, ellon, sillón, la x     x                                                                                                    |
| MI MANTENIMIENTO                           | 14. RED TELEFÓNICA/ INTERNET                                                               | mesa auxiliaries, mesa registratores para esubantes,                                                                                                    |
| 219.0                                      |                                                                                            | PINTURA                                                                                                    |
|                                            |                                                                                            | Sobre muros, murales, columnas, vigas, techo (sólo en caso de que no existan fallas estructurales)         X         X         100.00         20         2,000.00                                                                                                    |
|                                            |                                                                                            | SUBTOTAL 2,000.00                                                                                                    |

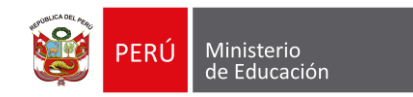

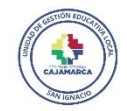

### SI TODO ES CORRECTO DE ACUERDO A SU PROGRAMACION DE ACCIONES, DEBE ENVIAR PARA VERIFICACION, Y CONFIRMAR EN EL SIGUIENTE DIALOGO.

| CP WhatsApp                                                | 🗙 🥳 MI MANTENIMIENTO: Sistema de 🗙 📀 pre-ficha-tecnica-130600.pdf | × 👸 MI MANTENIMIENTO: Sistema de 🗙 🕂            |                                                |
|------------------------------------------------------------|-------------------------------------------------------------------|-------------------------------------------------|------------------------------------------------|
| $\leftrightarrow$ $\rightarrow$ C $\triangle$ $rimantenin$ | niento.pronied.gob.pe/sismantex/#/pre-ficha-tecnica               |                                                 | 🕶 🖻 🖈 🗭 🚘 🗄                                    |
| 🥭 Campus Virtual Est 🌀 Google 🛛                            | 🍽 YouTube 💧 SUNAT - Menú SOL 🍵 iCloud 👹 MI MANTENIMIENT 🚫 V       | WhatsApp 💿 Visualización de Par 🧲 CINECALIDAD O | iiC 🥐 webmail 🔇 SBN - Superintende             |
| Mi Mantenimiento                                           | PERIODO: 2023-1 MTO REGULAR DRE: DRE CAJAMARCA UGEL               | LUGEL SAN IGNACIO LOCAL: 130600                 | 🧖 🔺 [16535] [165                               |
| Walmer Melendres -<br>walmer-le@hotmail.co                 | Ficha de Acciones de Mantenimiento (Ficha de Acciones Pendientes) | ) (EN PROCESO DE REGISTRO)                      |                                                |
| Opciones                                                   | Vista Previa Enviar para verificación Editar                      |                                                 | Fotos y Documentos                             |
| 🖶 Inicio                                                   |                                                                   |                                                 |                                                |
| 名 Comité                                                   | 1. INSTALACIONES ELECTRI                                          |                                                 | s/.2,000.00 🔻                                  |
| 🗐 🛛 Ficha de Acciones                                      | 2. INSTALACIONES SANITA                                           |                                                 | s/.2,000.00                                    |
| Panel de Culminación de<br>Acciones                        | 3. CUBIERTAS - TECHOS                                             |                                                 | s/. 0.00                                       |
| \$ Declaración de Gastos                                   | 4. MUROS                                                          |                                                 | s/. 0.00                                       |
| 4 Solicitudes                                              | 5. PISOS                                                          |                                                 | s/. 0.00                                       |
| Ficha de Acciones                                          | 6. PUERTAS                                                        | PERIODO: 2023-1 MTO REGULAR                     |                                                |
| Penalentes                                                 | 7. VENTANAS                                                       |                                                 | Enviar Ficha de Acciones de Mantenimiento      |
|                                                            | 8. SEGURIDAD                                                      | Ficha de Acciones de Manteni                    |                                                |
|                                                            | 9. MOBILIARIO                                                     |                                                 | ¿Desea registrar otra acción de mantenimiento? |
|                                                            | 10. PASAMANOS Y BARANDAS                                          | Vista Previa Enviar par                         |                                                |
|                                                            | 11. INSTALACIONES ESPECIALES                                      |                                                 | Enviar para verificación Continuar registrando |
|                                                            | 12. EQUIPAMIENTO                                                  |                                                 |                                                |
|                                                            | 13. INSTALACIONES DE GAS                                          | I. INSTALACIONES ELECTRICAS                     |                                                |
|                                                            | 14. RED TELEFÓNICA/ INTERNET                                      | 2. INSTALACIONES SANITARIAS                     |                                                |
| 2.19.0                                                     |                                                                   |                                                 |                                                |
| 1 2 1                                                      | 5 💽 🛐 😪 🕅 🖏                                                       |                                                 | ~ K IP III (1) ESP 09:45 a.m.                  |

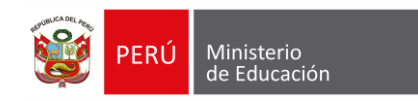

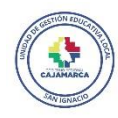

### SI AL ENVIAR OBTIENE UN MENSAJE COMO EL QUE SE VISUALIZA, EL MOTIVO SERÁ QUE LE FALTA CARGAR UN DOCUMENTO DE SUSTENTO PARA UNA O VARIAS PARTIDAS

| Mi Mantenimiento                                                               | PERIODO: 2023-1 MTO REGULAR DR                   | E: DRE CAJAMARCA        | UGEL: UGEL SAN IGNACIO       | LOCAL: 130600               | P                       | 📤 [16535]                    | [165                                                                                                    |
|--------------------------------------------------------------------------------|--------------------------------------------------|-------------------------|------------------------------|-----------------------------|-------------------------|------------------------------|----------------------------------------------------------------------------------------------------|
| Walmer Melendres -<br>walmer-ie@hotmail.co                                     | Ficha de Acciones de Mantenimiento (             | (Ficha de Acciones Pena | dientes) (EN PROCESO DE REGI | STRO)                       |                         |                              |                                                                                                    |
| Opciones                                                                       | FALTA CARGAR UN SUSTENTO EN LAS PA               | RTIDAS REGISTRADAS. ¿CI | UENTAS CON SUSTENTO (FOTO/C  | OTIZACIÓN/RESOLUCIÓN/OTRO)? |                         |                              |                                                                                                    |
| ¥ Inicio<br>옥 Comité                                                           | Vista Previa Enviar para verifica                | ación Editar            |                              |                             |                         | Fotos y Docu                 | mentos                                                                                                    |
| <ul> <li>Ficha de Acciones</li> <li>Panel de Culminación de colones</li> </ul> | 1. INSTALACIONES ELECTRICAS                      |                         |                              |                             |                         | s/. 2,000                    | .00                                                                                                    |
| > Declaración de Gastos                                                        | 2. INSTALACINES SANITARIAS<br>3. CUBIERT. TECHOS | VISLATIEN               |                              | LUIta                       | _                       | s/.2,000                     |                                                                                                    |
| <ul> <li>Ficha de Acciones</li> <li>endientes</li> </ul>                       | 4. MUROS<br>5. PISOS                             | Fotos y Docu            |                              |                             |                         |                              |                                                                                                    |
|                                                                                | 6. PUERTAS                                       | Agregar Fot             | to o Documento               |                             |                         |                              |                                                                                                    |
|                                                                                |                                                  | ID<br>29645811          | Nombre Documento             | Fect<br>27/0                | ha Documento<br>06/2023 | <b>Partida</b><br>MOBILIARIO | Acciones                                                                                                    |
| EN ESTE CASO                                                                   | DEBERÁ DIRIGIRSE A                               | 29645977                | mantenimiento baños.jpg      | 27/0                        | 06/2023                 | INSTALACIONES SANITARIAS     | ۰ 🌶 🛍                                                                                                    |
| FOTOS Y DOCU<br>REGISTRARÁ E                                                   | IMENTOS EN EL QUE<br>L DOCUMENTO DE              | 29646000                | P. 1-2.jpg                   | 27/0                        | 06/2023                 | PINTURA                      | <ul> <li>Image: Constraint of the second second</li></ul> |
| SUSTENTO PARA                                                                  | LA PARTIDA FALTANTE,                             | 29646002                | P. 1-1.jpg                   | 27/0                        | 06/2023                 | PINTURA                      | ۰ ک 🖻                                                                                                    |
| PARA EL EJEMPLI                                                                | O FALTA SUSTENTO DE<br>LECTRICAS                 |                         |                              | N A<br>Resultad             | do: 4 registro(s).      |                              |                                                                                                    |
|                                                                                |                                                  |                         |                              |                             |                         |                              | Salir                                                                                                    |

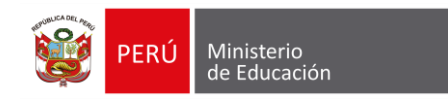

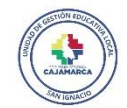

### LUEGO DE REGISTRAR TODAS LOS DOCUMENTOS DE SUSTENTO PARA SUS ACCIONES PROGRAMADAS, REGRESAR Y ENVIAR PARA VERIFICACION

| Mi Mantenimiento                           | <b>PERIODO:</b> 2023-1 M | MTO REGULAR DRE: DRE        | CAJAMARCA      | UGEL: UGEL SAN IGNAC      | IO LOCA          | <b>L:</b> 130600         |       |           |       | 8   | [16535] [16      | <b>)</b> 5 |
|--------------------------------------------|--------------------------|-----------------------------|----------------|---------------------------|------------------|--------------------------|-------|-----------|-------|-----|------------------|------------|
| Waimer Melendres -<br>walmer-ie@hotmail.co | Ficha de Accion          | nes de Mantenimiento (Ficha | de Acciones Pe | endientes) (EN PROCESO DE | REGISTRO)        |                          |       |           |       |     |                  |            |
| Opciones                                   | Vista Previa             | Enviar para verificación    | Editar         |                           |                  |                          |       |           |       |     | Fotos y Document | tos        |
| # Inicio                                   |                          |                             |                |                           |                  |                          |       |           |       |     |                  |            |
| යි Comité                                  | Fotos y Docum            | entos                       |                |                           |                  |                          |       |           |       | ×   | s/. 2,000.00     |            |
| 🗐 🛛 Ficha de Acciones                      | Agregar Foto             | o Documento                 |                |                           |                  |                          |       |           |       |     | s/. 2,000.00     |            |
| Panel de Culminación de<br>Acciones        |                          | Nombro Documento            |                | Fortha                    | Documento        | Partida                  | Accio | 200       |       | - 1 | s/. 0.00         | V          |
| S Declaración de Gastos                    |                          | Nombre Documento            |                | recha                     | Documento        | Fartiua                  | Acci  | ines      | ~     | - 1 | s/. 0.00         | V          |
| 아 Solicitudes                              | 29645811                 | MOBIL 1.Jpg                 |                | 27/06                     | 2023             | MOBILIARIO               | ۲     | <u>e</u>  |       | - 1 | s/. 0.00         |            |
| Ficha de Acciones                          | 29645977                 | mantenimiento baños.jpg     |                | 27/06                     | 2023             | INSTALACIONES SANITARIAS | ۲     | ø         | Ŵ     |     | s/. 0.00         |            |
| Pendientes                                 | 29646000                 | P. 1-2.jpg                  |                | 27/06                     | /2023            | PINTURA                  | ۲     | <b>AN</b> | Ē     |     | s/. 0.00         | V          |
|                                            | 29646002                 | Р. 1-1.jpg                  |                | 27/06                     | /2023            | PINTURA                  | ۲     | <b>A</b>  | Ē     |     | s/. 0.00         | •          |
|                                            | 29646104                 | P. 1-1.jpg                  |                | 27/06                     | /2023            | INSTALACIONES ELECTRICAS | ۲     | <b>S</b>  | Ŵ     |     | s/. 4,200.00     | ▼          |
|                                            |                          |                             |                | нч                        | 1 🕨 M            |                          |       |           |       |     | s/. 0.00         | V          |
|                                            |                          |                             |                | Resultado                 | : 5 registro(s). |                          |       |           |       |     | s/. 0.00         | ▼          |
|                                            |                          |                             |                |                           |                  |                          |       |           | Salir |     | s/. 0.00         | ▼          |
|                                            | 13. INSTALACI            | IONES DE GAS                |                |                           |                  |                          |       |           |       |     | s/. 0.00         | -          |

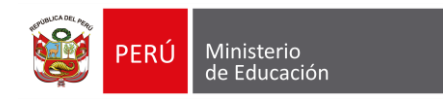

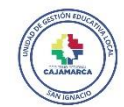

#### CUANDO OBTENGA EL MENSAJE SIGUIENTE, USTED HA CONCLUIDO SU REGISTRO DE FICHA DE ACCIONES PENDIENTES

| Mi Mantenimiento                           | PERIODO: 2023-1 MTO REGULAR DRE: DRE CAJAMARC          | UGEL: UGEL SAN IGNACIO LOCAL: 130600 | alion (16535) [165 |
|--------------------------------------------|--------------------------------------------------------|--------------------------------------|--------------------|
| Walmer Melendres -<br>walmer-ie@hotmail.co | Ficha de Acciones de Mantenimiento (Ficha de Accion    | dientes) (ENVIADA PARA VERIFICACIÓN) |                    |
| Opciones                                   | FICHA DE ACCIONES DE MANTENIMIENTO ENVIADA SATISFACTOR | IAMENTE                              |                    |
| # Inicio                                   |                                                        |                                      |                    |
| A Comité                                   | Vista Previa Enviar para verificación Editar           |                                      | Fotos y Documentos |
| Ficha de Acciones                          | 1. INSTALACIONES ELECTRICAS                            |                                      | s/. 2,000.00 🔍     |
| Panel de Culminación de<br>Acciones        | 2. INSTALACIONES SANITARIAS                            |                                      | s/.2.000.00        |
| \$ Declaración de Gastos                   | 3 CURIERTAS - TECHOS                                   |                                      | s/ 0.00            |
| 2 Solicitudes                              |                                                        |                                      | s/ 0.00            |
| Ficha de Acciones<br>Pendientes            |                                                        |                                      | si.0.00            |
|                                            | 5. PISUS                                               |                                      | \$7.0.00           |
|                                            | 6. PUERTAS                                             |                                      | s/. 0.00 🔻         |
|                                            | 7. VENTANAS                                            |                                      | s/. 0.00 🔻         |
|                                            | 8. SEGURIDAD                                           |                                      | s/. 0.00 🔻         |
|                                            | 9. MOBILIARIO                                          |                                      | s/. 4,200.00 🔻     |
|                                            | 10. PASAMANOS Y BARANDAS                               |                                      | s/. 0.00 🔻         |
|                                            | 11. INSTALACIONES ESPECIALES                           |                                      | s/. 0.00 🔻         |
|                                            | 12. EQUIPAMIENTO                                       |                                      | s/. 0.00 🔻         |